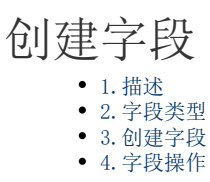

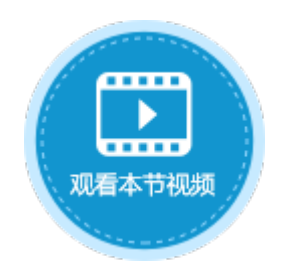

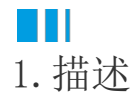

在数据表中,每一个子项(列)为一个"字段"。通过在数据表中创建列(字段)来存储数据,每一行字段(列)的组合被称为"记录"

如下图的订单表所示,该表中有"ID"、"订单编号"、"订单日期"、"客户名称"、"采购员"、"是否完成"六个字段,有七条记录。其中ID为自增字段,不可编辑。

图1 订单表

|   | A    | В      |      | С         | D      | E     | F      |
|---|------|--------|------|-----------|--------|-------|--------|
|   | ID 💌 | 订单编号 💌 | 订单日期 | •         | 客户名称 💌 | 采购员 🔽 | 是否完成 💌 |
| 1 | 1    | A001   |      | 2017/5/19 | 国顶公司   | 小张    | 1      |
| 2 | 2    | A002   |      | 2017/5/22 | 通恒机械   | 小李    | 1      |
| 3 | 3    | A003   |      | 2017/5/23 | 森通     | 小王    | 0      |
| 4 | 4    | A004   |      | 2017/5/24 | 光明产业   | 小赵    | 0      |
| 5 | 5    | A005   |      | 2017/5/27 | 迈多贸易   | 小李    | 0      |
| 6 | 6    | A006   |      | 2017/6/5  | 祥通     | 小王    | 1      |
| 7 | 7    | A007   |      | 2017/6/6  | 广通     | 小赵    | 0      |

Ⅰ2. 字段类型

基于可能存储的数据,活字格中给字段提供了如下类型:

表1 字段说明

| 类型  | 说明                                               |  |  |  |
|-----|--------------------------------------------------|--|--|--|
| 文本  | 存储文本信息。                                          |  |  |  |
| 整数  | 存储整数信息。                                          |  |  |  |
| 小数  | 存储带小数的数字信息。                                      |  |  |  |
| 日期  | 存储日期信息。有年、季度、月、日四个子字段。                           |  |  |  |
| 时间  | 存储时间信息。                                          |  |  |  |
| 是/否 | 存储是/否信息,在数据库中实际存储的值为"1"或"0",其中"1"代表"是","0"代表"否"。 |  |  |  |

| 用户 | 存储用户信息(SQL Server和Oracle中可由文本列类型转换)。有全名、邮件、角色、自定义属性、组织上级等子字段。 |  |  |  |  |  |  |
|----|---------------------------------------------------------------|--|--|--|--|--|--|
|    | □□ 说明                                                         |  |  |  |  |  |  |
|    | • 对于角色子字段,如果用户属于多个角色,则各角色会以逗号分隔。                              |  |  |  |  |  |  |
|    | • 每一个自定义属性都会生成一个子字段,用户对应自定义属性的值也就是子字段的值。                      |  |  |  |  |  |  |
|    | • 如果在用户系统中配置了组织架构,可以通过组织上级子字段获取用户在组织架构里的所有上级领导,方便查            |  |  |  |  |  |  |
| 图片 | 将图片存储为 "GUID_文件名" (SQL Server和Oracle中可由文本列类型转换)。              |  |  |  |  |  |  |
| 附件 | 将附件存储为 "GUID_文件名" (SQL Server和Oracle中可由文本列类型转换)。              |  |  |  |  |  |  |

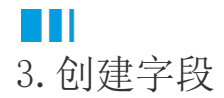

在数据表中创建字段的步骤如下:

操作步骤

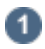

2

在数据表中,单击第一行最后一个单元格(内容为"添加字段")的下拉按钮,在下拉列表中选择字段类型。新添加的字段会出现在当前列的旁边,您可以继续添加需要的字段。

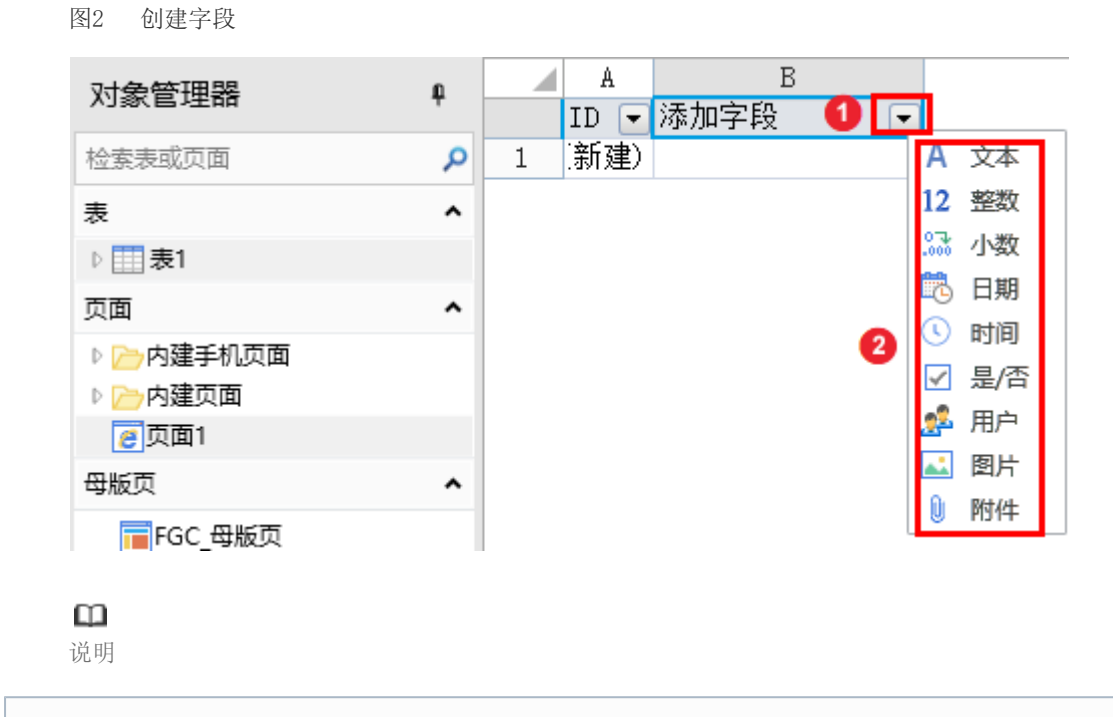

ID字段是创建表后自动添加的一个字段。当用户添加记录时, ID字段会自动生成记录的序列号。用户不能 删除该字段,也不能修改该字段的值。

命名字段。右击字段名所在单元格,在弹出的菜单中选择"重命名",修改字段名称。也可以双击字段名所在单元格修改字段名称。

## 图3 命名字段

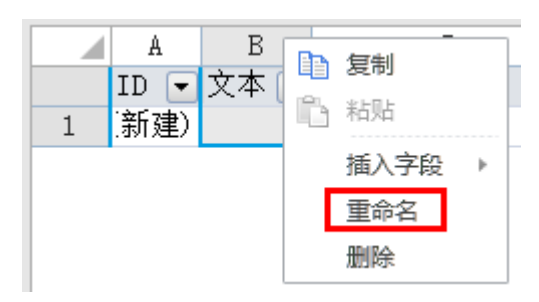

**□** 说明

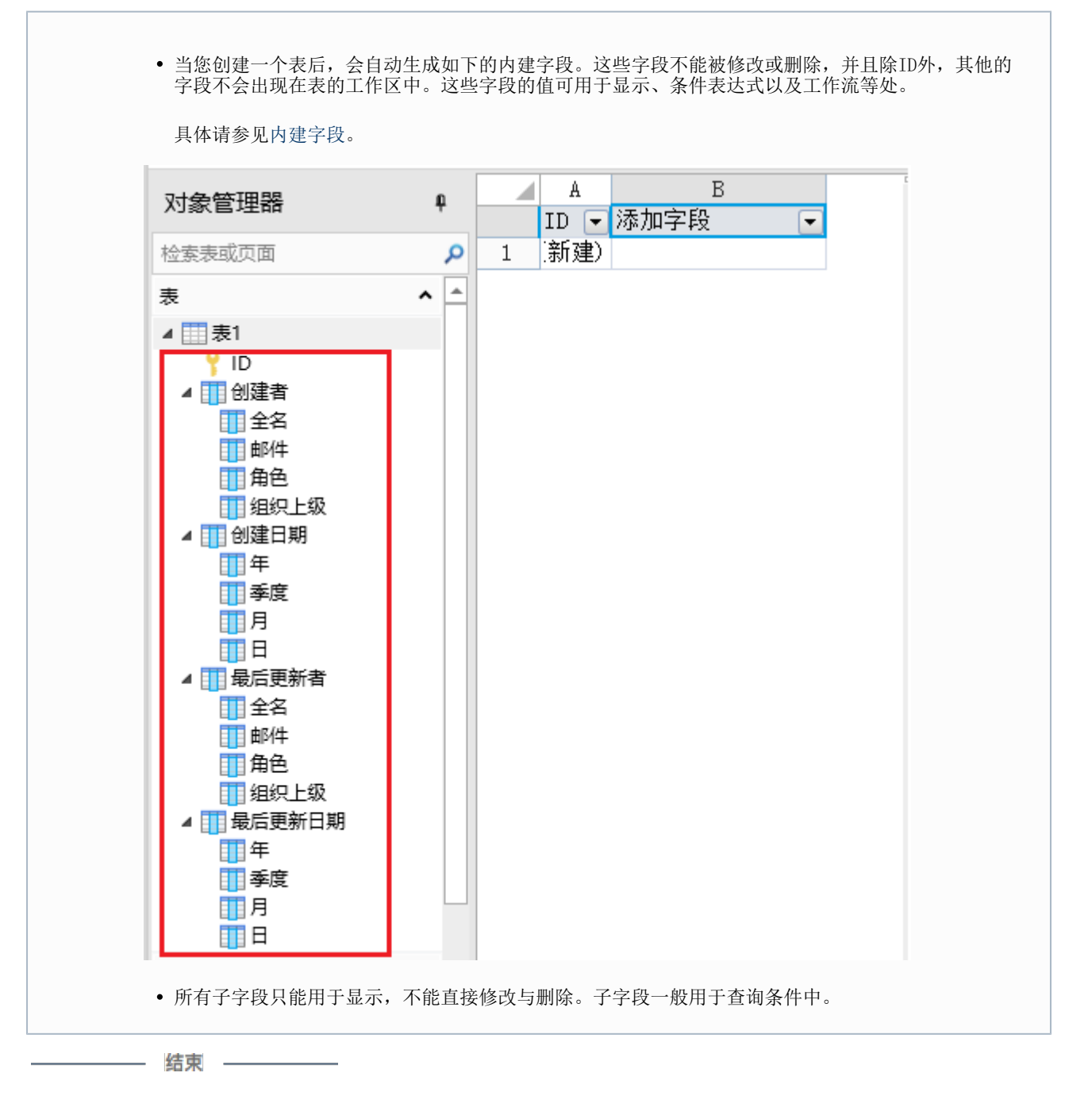

ⅠⅠ4. 字段操作

创建完字段后,您可以选中字段,对字段进行复制、粘贴、重命名、删除等操作。

图4 字段操作

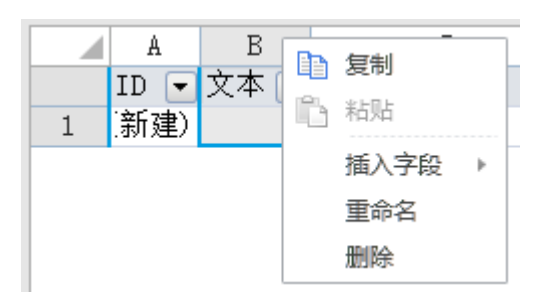

## 山

说明

删除字段时,您也可以选择字段所在的列,右击选择"删除"。删除字段以后,相关的数据也会被删除,请谨慎操作。

您也可以展开数据表,选中一个字段,右击,在右键菜单中选择重命名字段和删除字段。

图5 重命名和删除字段

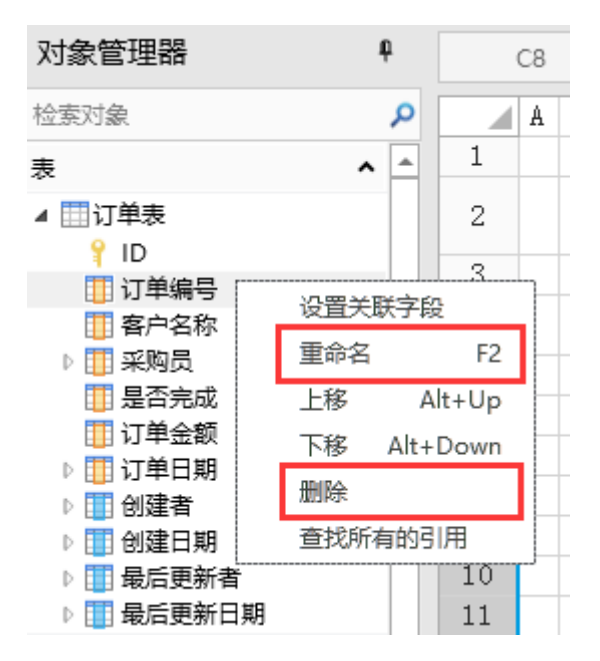

设置字段名称

创建完字段后,选中字段,在功能区菜单栏中选择"字段->名称",会弹出名称设置对话框,您可以设置字段的别名和备注。

图6 设置字段名称

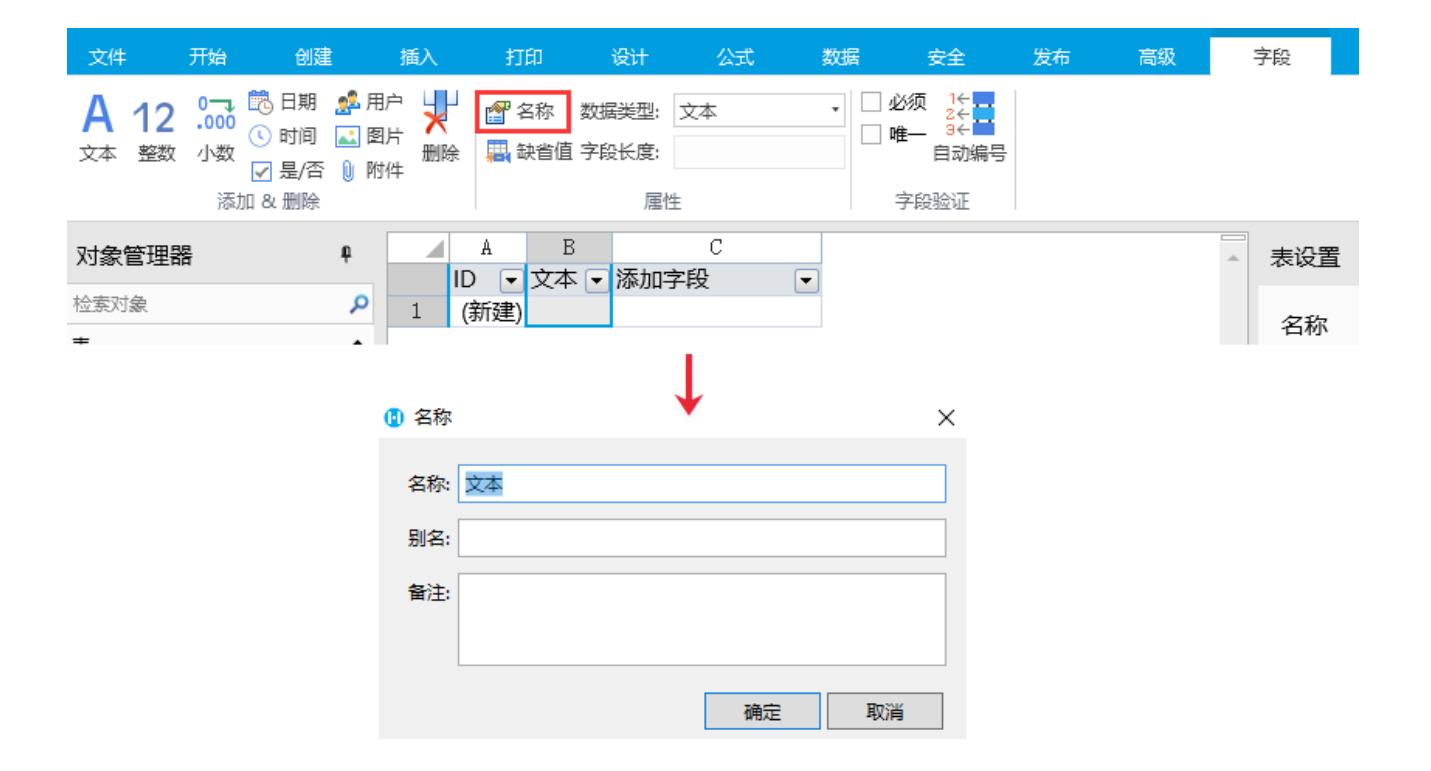

回到顶部